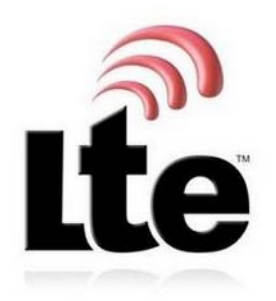

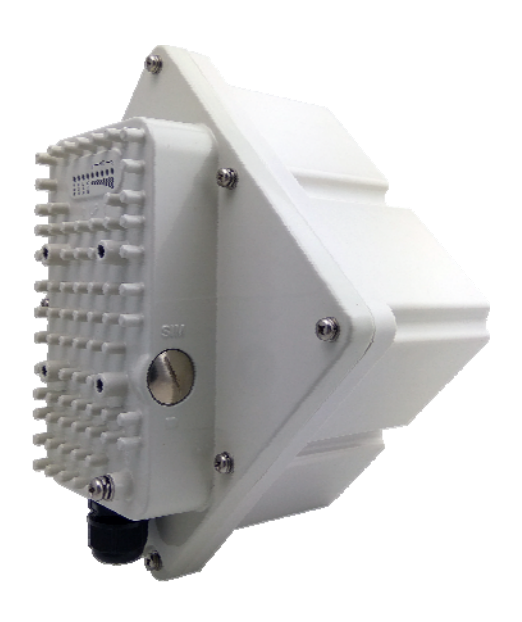

# AirMaster 4000D B12/17 LTE Outdoor CPE User Manual

## **Table of Contents**

| 1. | 01   | /ERVIEW                       | 4 |
|----|------|-------------------------------|---|
|    | 1.1. | USER INTERFACE SPECIFICATION  | 4 |
|    | 1.2. | LTE INTERFACE SPECIFICATION   | 4 |
| 2. | GE   | ETTING STARTED                | 4 |
|    | 2.1. | PACKING LIST AND CPE UNIT     | 4 |
|    | 2.2. | INSTALLING THE EQUIPMENT      | 5 |
|    | -    | Device logic connection       | 5 |
|    |      | Installing Outdoor Unit (ODU) | 6 |
| 3. | RF   | SIGNAL ADJUSTING              | 8 |
|    |      |                               | - |
|    |      | RF Signal Adjusting           | 8 |
|    | -    | Wireless Link Status          | 8 |
|    |      | LED Display                   | 9 |
| 4. | M    | ANAGING CPE DEVICE            | 9 |
|    | -    | WEB GUI Login                 | 9 |
|    |      | Device Status                 | 0 |
| 5. | DF   | VICE RESET                    | 3 |
| 6. | FA   | Q AND TROUBLESHOOTING1        | 3 |

### PLEASE READ THESE SAFETY PRECAUTIONS!

### **RF Energy Health Hazard**

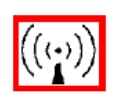

The radio equipment described in this guide uses radio frequency transmitters. Although the power level is low, the concentrated energy from a directional antenna may pose a health hazard. Do not allow people to come in close proximity to the front of the antenna while the transmitter is operating.

### **Protection from Lightning**

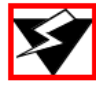

Before connecting this instrument to the power line, make sure that the voltage of the power source matches the requirements of the instrument. The unit must be standards.

### **Disposal and Recycling Information**

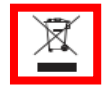

Pursuant to the WEEE EU Directive electronic and electrical waste must not be disposed of with unsorted waste. Please contact your local recycling authority for disposal of this product.

### **Reduction of Hazardous Substances**

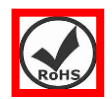

This CPE is compliant with the EU Registration, Evaluation, Authorization and Restriction of Chemicals (REACH) Regulation (Regulation No 1907/2006/EC of the European Parliament and of the Council) and the EU Restriction of Hazardous Substances (RoHS) Directive (Directive 2002/95/EC of the European Parliament and of the Council).

### FCC Notice, USA

The Airstream CPE units complies with Part 15 of the FCC Rules. Operation is subject to the following two conditions:

(1) This device may not cause harmful interference, and (2) this device must accept any interference received, including interference that may cause undesired operation.

NOTE 1: This equipment has been tested and found to comply with the limits for a Class B digital device, pursuant to part 15 of the FCC Rules. These limits are designed to provide reasonable protection against harmful interference in a residential installation. This equipment generates, uses and can radiate radio frequency energy and, if not installed and used in accordance with the instructions, may cause harmful interference to radio communications. However, there is no guarantee that interference will not occur in a particular installation. If this equipment does cause harmful interference to radio or television reception, which can be determined by turning the equipment off and on, the user is encouraged to try to correct the interference by one or more of the following measures:

- Reorient or relocate the receiving antenna.
- Increase the separation between the equipment and receiver.
- -Connect the equipment into an outlet on a circuit different from that to which the receiver is connected.
- -Consult the dealer or an experienced radio/TV technician for help.

NOTE 2: Any changes or modifications to this unit not expressly approved by the party responsible for compliance could void the user's authority to operate the equipment.

### FCC Radiation Exposure Statement

This equipment complies with FCC radiation exposure limits set forth for an uncontrolled environment. This equipment should be installed and operated with minimum distance 20cm between the radiator & your body.

### 1. Overview

The AM4000D is a high performance 4G LTE outdoor CPE product designed to enable quick LTE fixed data service deployment to the remote customers. It provides high data throughput and networking features to end users who need both bandwidth and quality service in the remote area.

### **1.1. User Interface Specification**

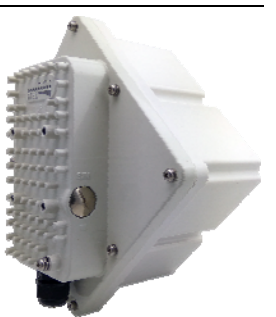

| Model   | Description & User Interface                                     |
|---------|------------------------------------------------------------------|
|         | - Panel antenna: 5dBi                                            |
|         | - 1 RJ45 10/100M ETH Port                                        |
|         | - PWR, RUN, LAN, SIM, LTE (1-5) LEDs                             |
| AM4000D | - 48 VDC PoE supply, ODU Power <12 Watts                         |
|         | - Dimensions: 203 mm (L) $\times$ 203 mm (W) $\times$ 161 mm (D) |
|         | - Weight: < 1.6 Kg                                               |

### **1.2.** LTE Interface Specification

| Frequency Bands | Band 12/17             |
|-----------------|------------------------|
| Radio Access    | 3GPP LTE Release9      |
| Operation Mode  | FDD, 2RX, 1TxD, DLMIMO |
| Output Power    | 23dBm at antenna port  |
| Throughput      | Category 4             |
| SIM Support     | SIM card slot (2FF)    |

### 2. Getting Started

### 2.1. Packing list and CPE Unit

Upon receiving the product, please unpack the product package carefully. Each product is shipped with the following items:

### **Table 2-1 Packing List**

| Outdoor CPE Products | Quantity |
|----------------------|----------|
| CPE Main Unit        | 1        |
| PoE Power Adapter    | 1        |

| Power Cord        | 1 |
|-------------------|---|
| Mounting brackets | 1 |
| PC Ethernet Cable | 1 |

If you find any of the items missed, please contact your local distributor immediately.

### **CPE Packing List:**

Please unpack the package and check the unit for the following items.

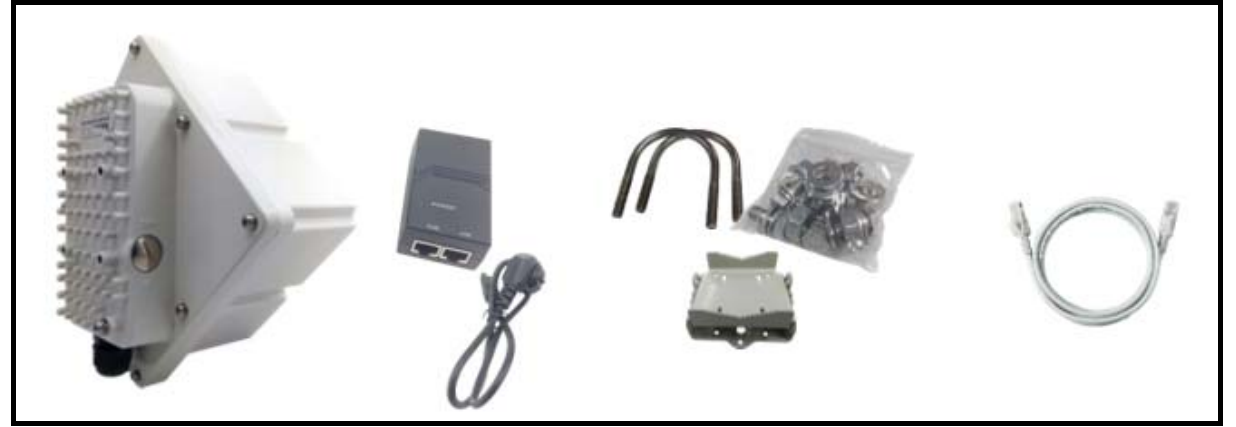

### 2.2. Installing the Equipment

### Device logic connection

For outdoor CPE product, it is preferred that the CPE device be installed in a shaded area to avoid direct sun light exposure which may cause over heat in certain extreme weather condition. The CPE should be properly grounded for proper protection against lighting or power surge.

To power on the device, the outdoor CPE must use a 48V PoE integrated DC power supply adapter. The power adapters can operate in 100-250V AC range and therefore can be used in different country. Once the device is powered up, the user should wait for about 2 minutes before the device becomes operational. For CPE with the RUN LED indicator, the LED will stop fast flashing when the CPE completes the startup procedure.

To connect PC, LAN switch or other type of IP device to the CPE product, the user should use standard CAT5 Ethernet cable and connect to the appropriate LAN port. Once connect the CPE LAN LED indicator should come on.

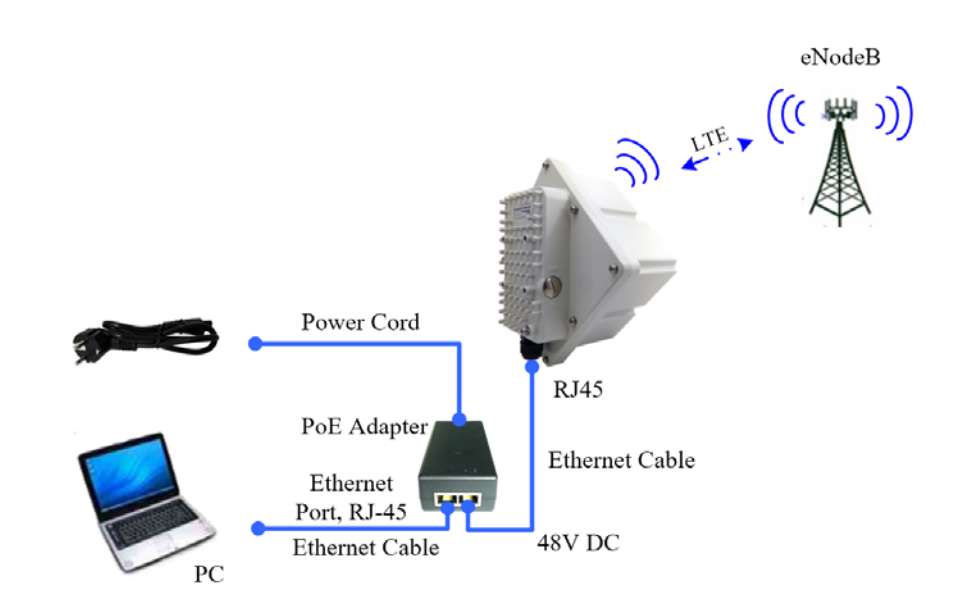

Installing Outdoor Unit (ODU)

### **Mounting Bracket:**

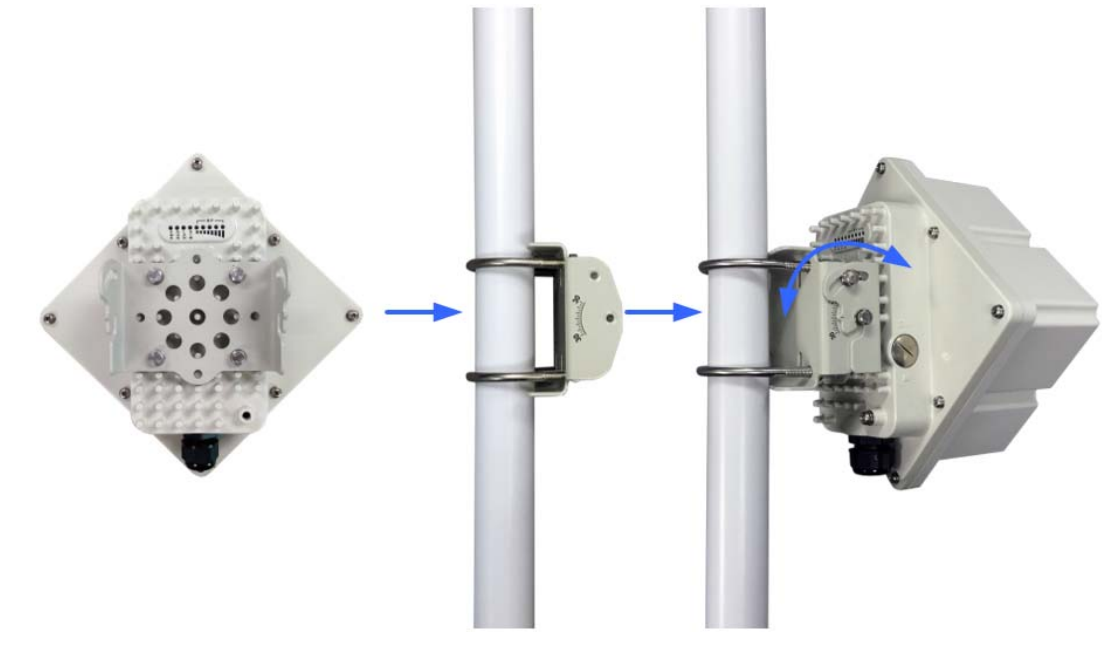

**Header Connection:** 

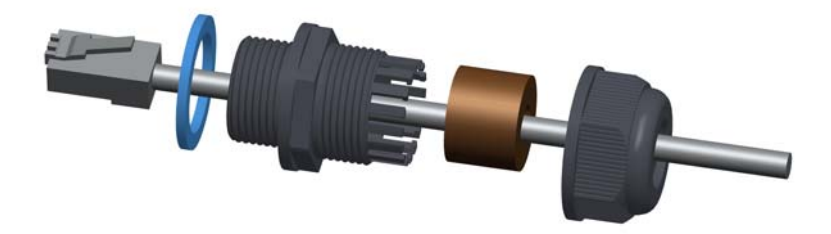

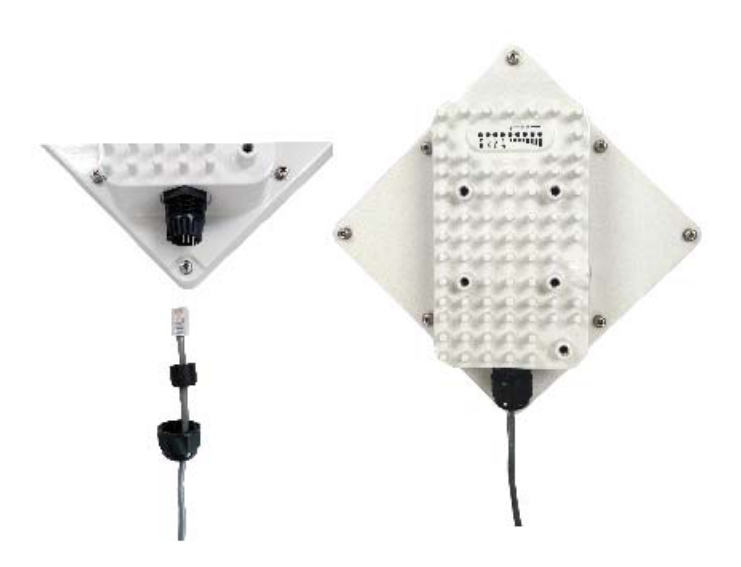

### 3. RF Signal Adjusting

### RF Signal Adjusting

After the CPE outdoor unit has installed, the direction of antenna's azimuth and pitch angle needs to adjust for the best signal strength. In near line of sight condition, the CPE will have the best signal when the antenna is directly pointing the base station.

User can adjust the holder to change the direction and angle of the antenna while observing the RF LED on the outdoor unit which indicates the signal strength.

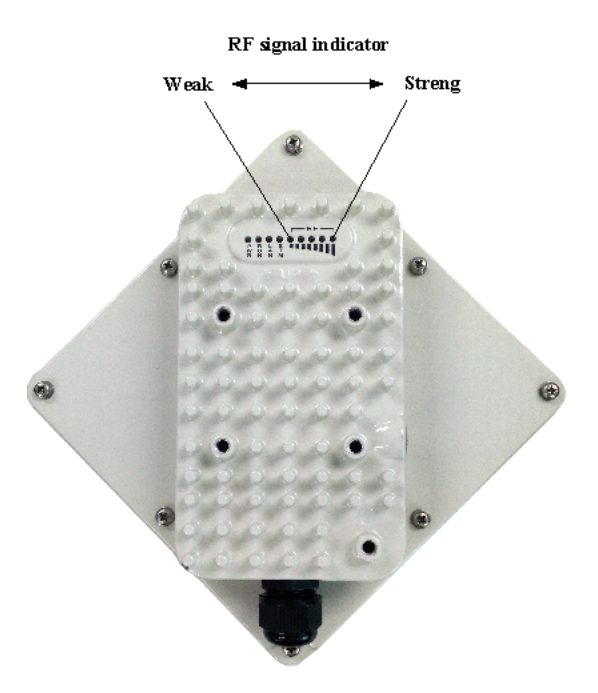

#### Wireless Link Status

The user can further view more detailed wireless link through the WEB GUI interface under the device status link. The following wireless link information can be displayed.

| Status Setup       |                   |                   | 🔀 Advanced 🛛 📴 Ex |
|--------------------|-------------------|-------------------|-------------------|
| LTE Information    |                   |                   |                   |
| _ LTE Information  |                   |                   |                   |
| Manufacturer       |                   | UL/DL Bandwidth   | - / - KHz         |
| Model Name         | AirMaster 4000D   | UL/DL Earfcn      | -/-               |
| Serial Number      | K4000DFFDC4E      | UL/DL Throughput  | 0 / 0 Mbps        |
| IMEI               | 862344030090392   | Media State       | DISCONNECTED      |
| RSRP               | 0 / 0 dBm         | Connection Time   | 0 sec             |
| SINR               | 0 dB              | IPv4/IPv6 Address | - / -             |
| _ Networking       |                   |                   |                   |
| Device MAC Address | 6C:AD:EF:FF:DC:4E |                   |                   |
| IP Address         | 192.168.0.1       |                   |                   |
| Subnet Mask        | 255.255.255.0     |                   |                   |
| Local DNS          |                   |                   |                   |

### LED Display

| LED<br>Indicator Function |                      | Description                                                                                                    |  |
|---------------------------|----------------------|----------------------------------------------------------------------------------------------------|--|
| PWR                       | Power Indicator      | Green Color – Device is powered on                                                                                                    |  |
| RUN                       | System Run Indicator | Fast Blinking – Device is rebooting<br>Solid Green – Device is in normal operation                                                                                                    |  |
| LAN                       | LAN port status      | Solid Green – LAN port is up<br>Blinking Green – LAN data activity in progress                                                                                                    |  |
| SIM                       | SIM Card Indicator   | Light is on – SIM card state ready.                                                                                                    |  |
| RF(5LEDs)                 | RF Signal Strength   | 5 level signal strengths indication by 5 green LEDs<br>1 green LED: RSRP<= -118dBm<br>2 green LEDs: -118dBm <=RSRP< -105dBm<br>3 green LEDs: -105dBm<=RSRP< -95dBm<br>4 green LEDs: -95dBm<=RSRP< -85dBm<br>5 green LEDs: -85dBm<=RSRP |  |

### 4. Managing CPE Device

### WEB GUI Login

r.

It is a preferred to setup the CPE using a Web browser from a local PC connected to CPE LAN port. The user should ensure that the connected PC acquired IP address via DHCP from the device. After IP connectivity is established between the PC and CPE device, the user may launch a Web browser and specify <u>http://10.1.1.1</u> in the address bar. A window will pop up requesting password. Input the user login password and then click the "Log in" button. After successful log on, the default home page of the WEB GUI interface will appear. Note that the default user password is "user123". The admin password is protected and only available to the network operator.

| Please ente | er your login password |  |
|-------------|------------------------|--|
| Password    |                        |  |

#### Device Status

Once the user is logged in, the following window device status window will be prompted for viewing. It contains both the wireless link information, networking and device information configured for the device. For wireless info gives quite detailed information about the radio connection and user can use it to determine the receiving signal strength and transmit power of the device.

| LTE Information         Manufacturer       ULDL Bandwidth       -/- KH2         Model Name       AirMaster 40000       ULDL Eartch       -/-         Serial Number       K40000FFDC4E       ULDL Throughput       0 / 0 Mbps         INEI       85234403000392       Media State       DiscONNECTED         RSRP       0 / 0 dBm       Connecton Time       0 sec         SINR       0 dB       IPv4/IPv6 Address       - / -         Networking                                                                                                    |                                                                                                    |                                                                                                    |                   |                                                                                                    |
|----------------------------------------------------------------------------------------------------|----------------------------------------------------------------------------------------------------|----------------------------------------------------------------------------------------------------|-------------------|----------------------------------------------------------------------------------------------------|
| LE Information       -/- KH2         Manufacturer       ULDL Earkin       -/- KH2         Model Name       Air/Master 4000D       ULDL Earkin       -/-         Serial Number       K40000FFDC4E       ULDL Throughput       0 /0 Mbps         INEI       86234403000302       Media State       DisCONNECTED         RSRP       0 /0 dBm       Connection Time       0 sec         SINR       0 dB       IPv4/Pv6 Address       - / -         Device MAC Address       6C-AD EF FF DC.4E       IPv4/Pv6 Address       - / -         Powice MAC Address       6C-AD EF FF DC.4E       IPv4/Pv6 Address       - / -         Issue MAC Address       192 188.0.1       States       States       @ user C Ext         Local DNS       Local NS       Ext       Q user C Ext       Ext         Local P Address       192 188.0.1       States       Q user C Ext       Ext         Local P Address       192 168.0       -       -       States       States       States       States       States       States       States       States       States       States       States       States       States       States       States       States       States       States       States       States                                                                                                    | LTE Information                                                                                                    |                                                                                                    |                   |                                                                                                    |
| Manufacturer     ULDL Bandwidth     -/-KH2       Model Name     AirMaster 4000D     ULDL Earton     -/-       Serial Number     K4000DFFDC4E     ULDL Throughput     0 /0 Mbps       IMEI     862344030090392     Media State     DISCONNECTED       RSRP     0 /0 dBm     Connecton Time     0 sec       SINR     0 dB     IP44IPv6 Address     - / -       Networking     Device MAC Address     6C-AD EF FF DC-4E     IP44IPv6 Address     - / -       IP Address     192.168.0.1     Subnet Maak     255.255.255.0     Image: Content of the device       LAN Setup     Image: Content of the device     Image: Content of the device     Image: Content of the device       Device MAC Address     192.168.0.1     1     Image: Content of the device       Subnet Mask     255.255.255.0     O     Image: Content of the device       Device IP     Local DNS     0     0     O     Image: Content of the device       Subnet Mask     255.255.0     O     Image: Content of the device     Subnet Mask:     Image: Content of the device       Subnet Mask     255.255.0     O     O     O     Image: Content of the device       Subnet Mask     255.255.0     O     O     Image: Content of the device     Subnet Mask:       Local DNS <t< td=""><td> LTE Information</td><td></td><td></td><td></td></t<>                                                                                                    | LTE Information                                                                                                    |                                                                                                    |                   |                                                                                                    |
| Model Name       Al/Master 4000D       UL/DL Earton       -/-         Serial Number       K4000DFFDC4E       UL/DL Throughput.       0 / 0 Mbps         IMEI       662344030900392       Media State       DISCONNECTED         RSRP       0 / 0 dB       Connection Time       0 sec         SINR       0 dB       IPv4//Pv6 Address       - / -         Networking                                                                                                    | Manufacturer                                                                                                    |                                                                                                    | UL/DL Bandwidth   | -/- KHz                                                                                                    |
| Serial Number         K4000DFFDC4E         ULDL Throughput         0 / 0 Mbps           IMEI         862344030090392         Media State         DISCONNECTED           RSRP         0 / 0 dB         Connection Time         0 sec           SINR         0 dB         IP-41FV6 Address         - / -           Networkting                                                                                                    | Model Name                                                                                                    | AirMaster 4000D                                                                                                 | UL/DL Earfcn      | -/-                                                                                                    |
| IMEI     86234403000392     Media State     DISCONNECTED       RSRP     0 / 0 dB     Connection Time     0 sec       SINR     0 dB     IPV4/IPv6 Address     - / -         Networking       Device MAC Address     6C:AD EF FFIDC:4E     IP       IP Address     192,168.0.1     Subnet Mask     255.255.0       Local DNS     LAN Configuration     Image: Configuration     Image: Configuration       LAN Setup     Help       Device IP     Local IP Address     192, 168.0, 1       Local IP Address     192, 168.0, 1     Subnet Mask     255, 255, 255, 0       Local IP Address     192, 168.0, 1     Subnet Mask     Subnet Mask       Local IP Address     192, 168.0, 1     Subnet Mask     Subnet Mask       Local IP Address     192, 168.0, 1     Subnet Mask     Subnet Mask       Local IP Address     192, 168.0, 100     This is the subnet mask of the device.       Network Address Server Settings (DHCP)     DHCP Server:     Addresses.       DHCP Static Leases Map     Maximum DHCP Users     To0       Maximum DHCP Users     100     Maximum DHCP Users:       1     192, 168.0     100     Maximum DHCP Users:       1     192, 168.0     100     Configureses Map:       Index     192, 168.0<                                                                                                    | Serial Number                                                                                                    | K4000DFFDC4E                                                                                                    | UL/DL Throughput  | 0 / 0 Mbps                                                                                                    |
| RSRP       0 / 0 dB       Connection Time       0 sec         SINR       0 dB       IP-4/IPv6 Address       - / -         Networking       Device MAC Address       6C:AD:EF:FFDC:4E       IP         IP Address       192:168.0.1       Student Mask       255:255:255.0         Local DNS       LAN Configuration       Image: Connection Time       Image: Connection Time       Image: Connection Time         Status       Network       LAN       VPN       Security       Applications       Image: Connection Time       Image: Connection Time <td>IMEI</td> <td>862344030090392</td> <td>Media State</td> <td>DISCONNECTED</td>                                                                                                    | IMEI                                                                                                    | 862344030090392                                                                                                 | Media State       | DISCONNECTED                                                                                                    |
| SINR       0 dB       IPv4/IPv6 Address       - / -         Networking       Device MAC Address       6C:AD:EF:FF.DC:4E       IP Address       192.168.0.1         Subnet Mask       255.255.255.0       Local DNS       Local DNS         Lan Configuration       Status       Network       LAN       VPN       Security       Applications       UPnP       Maintenance       Back       user       E Exit         LAN Setup       Ide       192       168       0       1       Local IP Address:       This is the address of the device.         Subnet Mask       255, 255, 255, 0       O       O       O       O       Device IP         Local IP Address       192       168       0       1       Subnet Mask:       Cocal IP Address:         Local DNS       0       0       0       0       O       Device IP       Cocal IP Address         Local DNS       0       0       0       0       O       Device IP       Cocal IP Address         Local DNS       0       0       0       0       O       Device IP       Cocal IP Address         DHCP Server       @ Enable       Disable       Start IP Address       192.168.0       100       Addresses       Start IP A                                                                                                    | RSRP                                                                                                    | 0 / 0 dBm                                                                                                    | Connection Time   | 0 sec                                                                                                    |
| Networking         Device MAC Address       6C:AD:EF:FF:DC:4E         IP Address       192:168.0.1         Subnet Mask       255:255.0         Local DNS                                                                                                    | SINR                                                                                                    | 0 dB                                                                                                    | IPv4/IPv6 Address | - 1 -                                                                                                    |
| Device MAC Address       6C:AD:EF:FF:DC:4E         IP Address       192.168.0.1         Subnet Mask       255.255.255.0         Local DNS                                                                                                    | Networking                                                                                                    |                                                                                                    |                   |                                                                                                    |
| IP Address       192.168.0.1         Subnet Mask       255.255.255.0         Local DNS         LAN Configuration         Status         Network         LAN       VPN         Security Applications         Device IP         Local IP Address       192, 168, 0, 1         Subnet Mask       255, 255, 255, 0         Local IP Address       192, 168, 0, 1         Subnet Mask       255, 255, 255, 0         Local INS       0, 0, 0, 0         Network Address Server Settings (DHCP)       DHCP Server         Allows the device to manage your IP address       192.168.0, 100         Maximum DHCP Users       100         Maximum DHCP Users       The address you would like to start with.         Maximum DHCP Users:         1       192.168.0, 100         1       192.168.0, 100         Maximum DHCP Users       You may limit the number of addresses you would like to start with.         DHCP Static Leases Map       Maximum DHCP Users:         1       192.168.0, 1       1         1       192.168.0, 1       1         1       192.168.0, 1       1         1       192.168                                                                                                    | Device MAC Address                                                                                                    | 6C:AD:EF:FF:DC:4E                                                                                               |                   |                                                                                                    |
| Subnet Mask       255.255.0         Local DNS         Item Status       Network       LAN         VPN       Security       Applications       UPP         Maintenance       Image: Security Security       Applications       UPP         Device IP       Local IP Address       This is the address of the device.         Subnet Mask       255, 255, 255, 0       Local IP Address       Subnet Mask:         Local INS       0, 0, 0, 0       0       This is the address of the device.         Subnet Mask       255, 255, 255, 0       Subnet Mask:       Status         Local INS       0, 0, 0, 0       0       OHCP Server:         Allows the device to manage your IP addresss       192,168.0       100         Maximum DHCP Users       100       Status       Status         DHCP Static Leases Map       Maximum DHCP Users:       You may limit the number of addressey our device hands out.         DHCP Static Leases Map       Maximum DHCP Users:       You may limit the number of addressey our device hands out.         1       192,168.0       1       100       Configure the static IP lease for LAN device based on MAC address.         3       192,168.0       1       1       100       Configure the static IP lease for LAN device based on MAC address. <td>IP Address</td> <td>192.168.0.1</td> <td></td> <td></td>                                                                                                    | IP Address                                                                                                    | 192.168.0.1                                                                                                    |                   |                                                                                                    |
| Local DNS         Status       Network       LAN       VPN       Security       Applications       UPP       Maintenance       Security       Back       Security       Local IP         LAN Setup       Help       Local IP Address       This is the address of the device.         Subnet Mask       255       255       0       Subnet Mask:       Security       Security       Security       Security       Device.       Subnet Mask:       Security       Security       Secu                                                                                                    | Subnet Mask                                                                                                    | 255.255.255.0                                                                                                   |                   |                                                                                                    |
| LAN Configuration         Status       Network       LN       VPN       Security       Applications       UPP       Maintenance       Rest       Sure       Exit         LAN Setup       Help       Local IP Address       192, 168, 0, 1       Subnet Mask       255, 255, 255, 0       Contain P Address       This is the address of the device.         Local IP Address       192, 168, 0, 0, 0, 0       0       0       O       O                                                                                                    | Local DNS                                                                                                    |                                                                                                    |                   |                                                                                                    |
| LAN Setup       Help         Device IP       Local IP Address       192       168       0       1         Subnet Mask       255       255       255       0       Subnet Mask:       Subnet Mask :         Local DNS       0       0       0       0       0       0       DHCP Server:         Network Address Server Settings (DHCP)       DHCP Server       Image: Server Settings (DHCP)       DHCP Server:         Allows the device to manage your IP addresss       192.168.0       100       Start IP Address:       The address:         Maximum DHCP Users       100       Maximum DHCP Users:       You may limit the number of addresses your device hands out.         DHCP Static Leases Map       Image: Server Mark Address       Image: Server Setting Server Setting Server MAC Address       Maximum DHCP Users:         1       192.168.0       Image: Server Setting Server Setting Server MAC Address       Maximum DHCP Users:       You may limit the number of addresses your device hands out.         2       192.168.0       Image: Server Settic Leases Map:       Configure the static IP lease for LAN device based on MAC address.                                                                                                    | Status Network LAN                                                                                                    | VPN Security Applications                                                                                       | UPnP Maintenance  | 🏫 Back 🤱 user 🗲 Exit                                                                                                    |
| Device IPLocal IP Address:Local IP Address192, 168, 0, 1Subnet Mask255, 255, 255, 0Local DNS0, 0, 0, 0, 0DNS0, 0, 0, 0, 0DHCP ServerEnableStart IP Address192, 168, 0, 100Maximum DHCP Users100DHCP Static Leases MapMaximum DHCP Users:1192, 168, 0, 10, 1001192, 168, 0, 1001192, 168, 0, 100DHCP Static Leases MapMaximum DHCP Users:1192, 168, 0, 1001192, 168, 0, 100                                                                                                    | LAN Setup                                                                                                    |                                                                                                    |                   | Help                                                                                                    |
| Local IP Address       192       168       0       1         Subnet Mask       255       255       0       Subnet Mask:       Subnet Mask:         Local DNS       0       0       0       0       0       Subnet Mask:         Network Address Server Settings (DHCP)       DHCP Server:       Allows the device to manage your IP addresses.         Start IP Address       192.168.0       100       Start IP Address:         Maximum DHCP Users       100       Maximum DHCP Users:       The address you would like to start with.         DHCP Static Leases Map       Index       IP Address       Device MAC Address         1       192.168.0       1       1       10         3       192.168.0       1       1       1         3       192.168.0       1       1       1         3       192.168.0       1       1       1       1         3       192.168.0       1       1       1       1       1         3       192.168.0       1       1       1       1       1       1       1         3       192.168.0       1       1       1       1       1       1       1       1       1 <t< td=""><td> Device IP</td><td></td><td></td><td></td></t<>                                                                                                    | Device IP                                                                                                    |                                                                                                    |                   |                                                                                                    |
| Subnet Mask       255       255       0         Local DNS       0       0       0       0         Network Address Server Settings (DHCP)       DHCP Server:       Allows the device to manage your IP addresses.         DHCP Server                                                                                                    | Local IP Address                                                                                                    |                                                                                                    |                   | Local IP Address:                                                                                                    |
| Local DNS       0       0       0       0       0       0       0       0       0       0       0       0       0       0       0       0       0       0       0       0       0       0       0       0       0       0       0       0       0       0       0       0       0       0       0       0       0       0       0       0       0       0       0       0       0       0       0       0       0       0       0       0       0       0       0       0       0       0       0       0       0       0       0       0       0       0       0       0       0       0       0       0       0       0       0       0       0       0       0       0       0       0       0       0       0       0       0       0       0       0       0       0       0       0       0       0       0       0       0       0       0       0       0       0       0       0       0       0       0       0       0       0       0       0       0       0       0       0                                                                                                    |                                                                                                    | 192. 168. 0.                                                                                                    | 1                 | Local IP Address:<br>This is the address of the device.                                                                                                    |
| Network Address Server Settings (DHCP)       DHCP Server:         DHCP Server                                                                                                    | Subnet Mask                                                                                                    | 192.         168.         0.           255.         255.         255.                                           | 1                 | Local IP Address:<br>This is the address of the device.<br>Subnet Mask:                                                                                                    |
| DHCP Server          • Enable         • Disable           Allows the device to manage your iP         addresses.          Start IP Address          192.168.0           100          Maximum DHCP Users          100           Start IP Address:          DHCP Static Leases Map          Maximum DHCP Users:           Maximum DHCP Users:          DHCP Static Leases Map          Maximum DHCP Users:           Maximum DHCP Users:          1          192.168.0           10          2          192.168.0          3          192.168.0          3          192.168.0              Allows the device to manage your iP            Maximum DHCP Users:          You may limit the number of             192.168.0                 192.168.0                 192.168.0                 192.168.0                 192.168.0 <td>Subnet Mask<br/>Local DNS</td> <td>192       168       0         255       255       255         0       0       0       0</td> <td>1<br/>0<br/>0</td> <td>Local IP Address:<br/>This is the address of the device.<br/>Subnet Mask:<br/>This is the subnet mask of the device.</td>                                                                                                    | Subnet Mask<br>Local DNS                                                                                                    | 192       168       0         255       255       255         0       0       0       0                         | 1<br>0<br>0       | Local IP Address:<br>This is the address of the device.<br>Subnet Mask:<br>This is the subnet mask of the device.                                                                                                    |
| Start IP Address       192.168.0.       100       Start IP Address:         Maximum DHCP Users       100       The address you would like to start with.         DHCP Static Leases Map       Maximum DHCP Users:       You may limit the number of address your device hands out.         1       192.168.0.       1       1         2       192.168.0.       1       1         3       192.168.0.       1       1         3       192.168.0.       1       1                                                                                                    | Subnet Mask<br>Local DNS                                                                                                    | 192. 168. 0.<br>255. 255. 255.<br>0. 0. 0. 0.<br>ettings (DHCP)                                                 | 1<br>0<br>0       | Local IP Address:<br>This is the address of the device.<br>Subnet Mask:<br>This is the subnet mask of the device.<br>DHCP Server:                                                                                                    |
| Maximum DHCP Users       100       Start IP Address:<br>The address:         DHCP Static Leases Map       Maximum DHCP Users:<br>vith.         Index       IP Address       Device MAC Address         1       192.168.0.       Image: Configure the static IP lease for LAN device based on MAC address.                                                                                                    | Subnet Mask<br>Local DNS<br>                                                                                                    | 192. 168. 0.     255. 255. 255.     0. 0. 0.     0. 0. ettings (DHCP)     ● Enable ● Disable                    |                   | Local IP Address:<br>This is the address of the device.<br>Subnet Mask:<br>This is the subnet mask of the device.<br>DHCP Server:<br>Allows the device to manage your IP<br>addresses.                                                                                                    |
| DHCP Static Leases Map       with.         Index       IP Address       Device MAC Address         1       192.168.0       Image: Static Leases Map         2       192.168.0       Image: Static Leases Map         3       192.168.0       Image: Static Leases Map         Configure the static IP lease for LAN device based on MAC address.                                                                                                    | Subnet Mask<br>Local DNS<br>Network Address Server S<br>DHCP Server<br>Start IP Address                                                                                              | 192.       168.       0.         255.       255.       255.         0.       0.       0.         ettings (DHCP) | 1<br>0<br>0       | Local IP Address: This is the address of the device. Subnet Mask: This is the subnet mask of the device. DHCP Server: Allows the device to manage your IP addresses. Start IP Addresses                                                                                                    |
| Index       IP Address       Device MAC Address       Maximum DHCP Users:         1       192.168.0       Image: Configure the static IP lease for LAN device based on MAC address.       DHCP Static Leases Map:         2       192.168.0       Image: Configure the static IP lease for LAN device based on MAC address.                                                                                                    | Subnet Mask<br>Local DNS<br>Network Address Server S<br>DHCP Server<br>Start IP Address<br>Maximum DHCP Users                                                                        | 192.       168.       0;         255.       255.       255;         0.       0;       0;         ettings (DHCP) |                   | Local IP Address:<br>This is the address of the device.<br>Subnet Mask:<br>This is the subnet mask of the device.<br>DHCP Server:<br>Allows the device to manage your IP<br>addresses.<br>Start IP Address:<br>The address you would like to start                                                                                                    |
| Index     IP Address     Device MAC Address       1     192.168.0.     Image: Second second sec | Subnet Mask<br>Local DNS<br>Network Address Server S<br>DHCP Server<br>Start IP Address<br>Maximum DHCP Users<br>DHCP Static Leases Map –                                            | 192.       168.       0.         255.       255.       255.         0.       0.       0.         ettings (DHCP) |                   | Local IP Address:<br>This is the address of the device.<br>Subnet Mask:<br>This is the subnet mask of the device.<br>DHCP Server:<br>Allows the device to manage your IP<br>addresses.<br>Start IP Address:<br>The address you would like to start<br>with.                                                                                                    |
| 2       192.168.0.       Image: Configure the static IP lease for LAN device based on MAC address.         3       192.168.0.       Image: Configure the static IP lease for LAN device based on MAC address.                                                                                                    | Subnet Mask<br>Local DNS<br>Network Address Server S<br>DHCP Server<br>Start IP Address<br>Maximum DHCP Users<br>DHCP Static Leases Map -                                            | 192.       168.       0.         255.       255.       255.         0.       0.       0.         ettings (DHCP) |                   | Local IP Address:<br>This is the address of the device.<br>Subnet Mask:<br>This is the subnet mask of the device.<br>DHCP Server:<br>Allows the device to manage your IP<br>addresses.<br>Start IP Address:<br>The address you would like to start<br>with.<br>Maximum DHCP Users:<br>You may limit in a start of the start                                                      |
| 3 192.168.0. Configure the static IP lease for LAN device based on MAC address.                                                                                                    | Subnet Mask<br>Local DNS<br>Network Address Server S<br>DHCP Server<br>Start IP Address<br>Maximum DHCP Users<br>DHCP Static Leases Map –<br>Index IP Addr<br>1 192.168              | 192.       168.       0.         255.       255.       255.         0.       0.       0.         ettings (DHCP) |                   | Local IP Address:<br>This is the address of the device.<br>Subnet Mask:<br>This is the subnet mask of the device.<br>DHCP Server:<br>Allows the device to manage your IP<br>addresses.<br>Start IP Address:<br>The address you would like to start<br>with.<br>Maximum DHCP Users:<br>You may limit the number of<br>addresses your device hands out.                            |
|                                                                                                    | Subnet Mask<br>Local DNS<br>Network Address Server S<br>DHCP Server<br>Start IP Address<br>Maximum DHCP Users<br>DHCP Static Leases Map -<br>Index IP Addr<br>1 192.168<br>2 192.168 | 192.       168.       0.         255.       255.       255.         0.       0.       0.         ettings (DHCP) |                   | Local IP Address:<br>This is the address of the device.<br>Subnet Mask:<br>This is the subnet mask of the device.<br>DHCP Server:<br>Allows the device to manage your IP<br>addresses.<br>Start IP Address:<br>The address you would like to start<br>with.<br>Maximum DHCP Users:<br>You may limit the number of<br>addresses your device hands out.<br>DHCP Static Leases Map: |

The LAN setting allows user to specify the DHCP server setting for the LAN devices including the pool address, IP and MAC binging and whether DHCP server should be enabled.

User is advised to leave the default setting unchanged for quick configuration and smooth device

#### operation.

| Status         Network         LAN         VPN         Security         Applications         UPnP         Maintenance                                                                                      | 🏠 Back 🔱 user 🖪 Exit                                                                                                    |
|----------------------------------------------------------------------------------------------------|----------------------------------------------------------------------------------------------------|
| Port Range Forwarding                                                                                                    | Help                                                                                                    |
| Forwards         Application       Start       End       Protocol       IP Address       Enable         - None -       Add       Remove         Add       Remove         Save & Apply       Cancel Changes | Port Range Forwarding:<br>Certain applications may require to<br>open specific ports in order for it to<br>function correctly. Examples of these<br>applications include servers and<br>certain online games. When a request<br>for a certain port comes in from the<br>Internet, the device will route the data<br>to the computer you specify. Due to |
| Port Forwarding Forwards Annication Port from Protocol IP Address Port to Enable                                                                                                    | <sup>1</sup> security concerns, you may want to<br>limit port forwarding to only those<br>ports you are using, and uncheck the<br>Enable checkbox after you are<br>finished.                                                                                                    |
| - None -                                                                                                    | Port Forwarding:                                                                                                    |
| Save & Apply Cancel Changes                                                                                                    | open specific ports in order for it to<br>function correctly. Examples of these<br>applications include servers and<br>certain online games. When a request<br>for a certain port comes in from the                                                                                                    |
| Port Triggering         Forwards         Triggered Port Range         Application         Start         End         Protocol         Start         End         - None -                                    | Internet, the device will route the data<br>to the computer you specify. Due to<br>security concerns, you may want to<br>limit port forwarding to only those<br>ports you are using, and uncheck the<br>Enable checkbox after you are<br>finished.                                                                                                    |
| Add Remove                                                                                                    | Triggered Port Range:<br>For each application, list the triggered                                                                                                    |
| Save & Apply Cancel Changes                                                                                                    | port number range. Check with the<br>Internet application documentation for<br>the port number(s) needed.                                                                                                    |
|                                                                                                    | Forwarded Port Range:<br>For each application, list the<br>forwarded port number range. Check<br>with the Internet application<br>documentation for the port number(s)<br>needed.                                                                                                    |

#### Applications Configuration

#### **Port Range Forwarding:**

Certain applications may require to open specific ports in order for it to function correctly. Examples of these applications include servers and certain online games. When a request for a certain port comes in from the Internet, the device will route the data to the computer you specify. Due to security concerns, you may want to limit port forwarding to only those ports you are using, and uncheck the Enable checkbox after you are finished.

### **Port Forwarding:**

Certain applications may require to open specific ports in order for it to function correctly. Examples of these applications include servers and certain online games. When a request for a certain port comes in from the Internet, the device will route the data to the computer you specify. Due to security

concerns, you may want to limit port forwarding to only those ports you are using, and uncheck the Enable checkbox after you are finished.

### UPnP Setting

| niiveisai Piug anu Piag (UPIIP)                                                                                                    | негр                                                                                              |
|----------------------------------------------------------------------------------------------------|---------------------------------------------------------------------------------------------------|
| Forwards         Description         From (WAN)         To (LAN)         IP Address         Protocol         Delete           - None - | Forwards:<br>Configure Port forwarding for UPni<br>Click the delete to delete individua<br>entry. |
| UPnP Configuration       JPnP Service        C Enable        Disable        JPnP Notification Interval        60       (30~600s)       | Allows applications to automaticall<br>setup port forwardings.                                    |

### Forwards:

Configure Port forwarding for UPnP. Click the trash sign to delete individual entry.

### **UPnP Service:**

Allows applications to automatically setup port forwarding.

| Status Network LAN VF           | PN Security Applications UPnP Maintenance | 🏤 Back 👗 user 🔄 Ex                      |
|---------------------------------|-------------------------------------------|-----------------------------------------|
| Firmware Management             |                                           | Help                                    |
| Local Firmware Upgrade          |                                           | Local Firmware Upgrade:                 |
| After flashing, reset to        |                                           | Click on the Browse button to select    |
| Aiter nasning, reset to         | Browse                                    | the firmware file to be uploaded to th  |
| Please select a file to upgrade | DIOWSE                                    | device.                                 |
|                                 | Lingrade                                  | Click the Upgrade button to begin the   |
|                                 | opgrade                                   | upgrade process which must not be       |
| Change Dassword                 |                                           | interrupted.                            |
| Change Password                 |                                           | Old Password:                           |
| Change Password                 |                                           | The password currently in use           |
| Username                        | user                                      | The password currently in use.          |
| Old Password                    |                                           | New Password:                           |
| New Password                    |                                           | The new password length is 4 to 20      |
| De entre la Orañan              |                                           | characters, the characters of 0~9 or    |
| Re-enter to Confirm             |                                           | a~Z Enter the new password a            |
|                                 |                                           | second time to confirm it.              |
| Language Management             |                                           | Firmware Update Checking:               |
| Language Selection              |                                           | This will disable or enable the         |
| Language                        | English 🗸                                 | firmware update check during user       |
| Languago                        |                                           | login. The user will be promoted        |
|                                 |                                           | option to perform device firmware       |
| Update & Reset                  |                                           | upgrade if new version is available.    |
| Update & Reset                  |                                           | Restore Factory Defaults:               |
| Firmware Update Checking        | Enable                                    | This will restore the device to origina |
| Onders Deback Onlothing         | Reboat                                    | factory setting. User will need to      |
| System Reboot                   | Newou                                     | reconfigure the authentication setting  |
|                                 |                                           | in order to get the device operationa   |

### Firmware Upgrade over HTTP:

Click on the Browser button to select the firmware file to be uploaded to the device.

Click the Upgrade button to begin the upgrade process. Upgrade must not be interrupted.

#### **Old Password:**

The password currently in use.

### New Password:

The new password must not exceed 63 characters in length and must not include any spaces. Enter the new password a second time to confirm it.

### Firmware Update Checking:

This will disable or enable the firmware update check during user login. The user will be promoted option to perform device firmware upgrade if new version is available.

### **Restore Factory Defaults:**

This will restore the device to original factory setting. User will need to reconfigure the authentication setting in order to get the device operational.

### System Reboot:

Click the Reboot button to restart the device.

### 5. Device Reset

In case the user forgets the login password, a reset password can be obtaining from the operator by given the device MAC address. The user can enter the reset password in the login window and a system reset will be performed and the unit will be rebooted. The user can then be allowed to use the original default login password to gain access to the unit WEB GUI again.

After factory reset, the device may need to be reconfigured by the user or even operator to gain network access. This is not a recommended operation and special care must be taken to ensure the device will be properly re-configured after factory reset.

### 6. FAQ and Troubleshooting

### 1) My PC cannot connect to the CPE.

- Re-plug the PC Ethernet cable and check if the PC LAN connection is up or showing activity.
- Check if the system run LED is on. If it is not, check the power cord and make sure it is connected properly. Also verify that the AC power supply is available.
- If the PC LAN shows no activity and system run LED is off but the power cord is connected properly and there is AC supply, then it is likely the adapter is damaged. Please contact distributor to obtain replacement part.

#### 2) My PC cannot acquire IP from the CPE.

■ First check if the Network card is up and working properly. Then check the PC NIC

configuration and make sure the DHCP is enabled.

- To release and renew the correct IP address, please unplug the Ethernet cable from PC and wait for about 5 seconds, then connect it again.
- If the problem persists, please contact the operator or distributor for further diagnose.
- 3) My CPE networking is not working properly.
  - You may want to check if the LTE connection is up and running properly. You can do this by login the WEB GUI and check the LTE Interface Info page.
  - You may want to perform a factory reset and see if the problem is being corrected. You can do this by log into the WEB GUI perform restore the unit to default factory setting.
  - If the problem cannot be corrected by factory reset, please contact the operator or distributor for further diagnose.
- 4) I forget the login password and like to reset the unit to factory default.
  - Please contact the operator or distributor and give them the IMEI number of the unit. The operator or distributor can issue you a RESET password for you to enter in the WEB login window.
  - After the unit is reset to factory default, you can login using the default password.